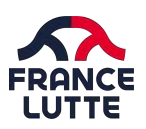

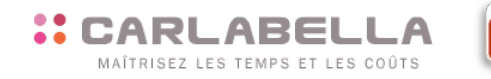

## ¢.

## **2-2 ENREGISTRER SON VÉHICULE**

Pour les personnes autorisées et selon les modalités fédérales, l'utilisation d'un véhicule personnel peut donner la possibilité d'être remboursé au forfait kilométrique fédéral. Avant de pouvoir déclarer les kilomètres réalisés, vous devez obligatoirement renseigner un véhicule, sinon cela ne permettra pas de finaliser votre note de frais. Pour cela, veuillez suivre la procédure suivante.

## ENREGISTRER UN VÉHICULE

Les données des véhicules des utilisateurs sont compilées dans l'application et sont protégées. A ce titre, vous aurez un certain nombre d'éléments à renseigner, une fois connecté à l'application :

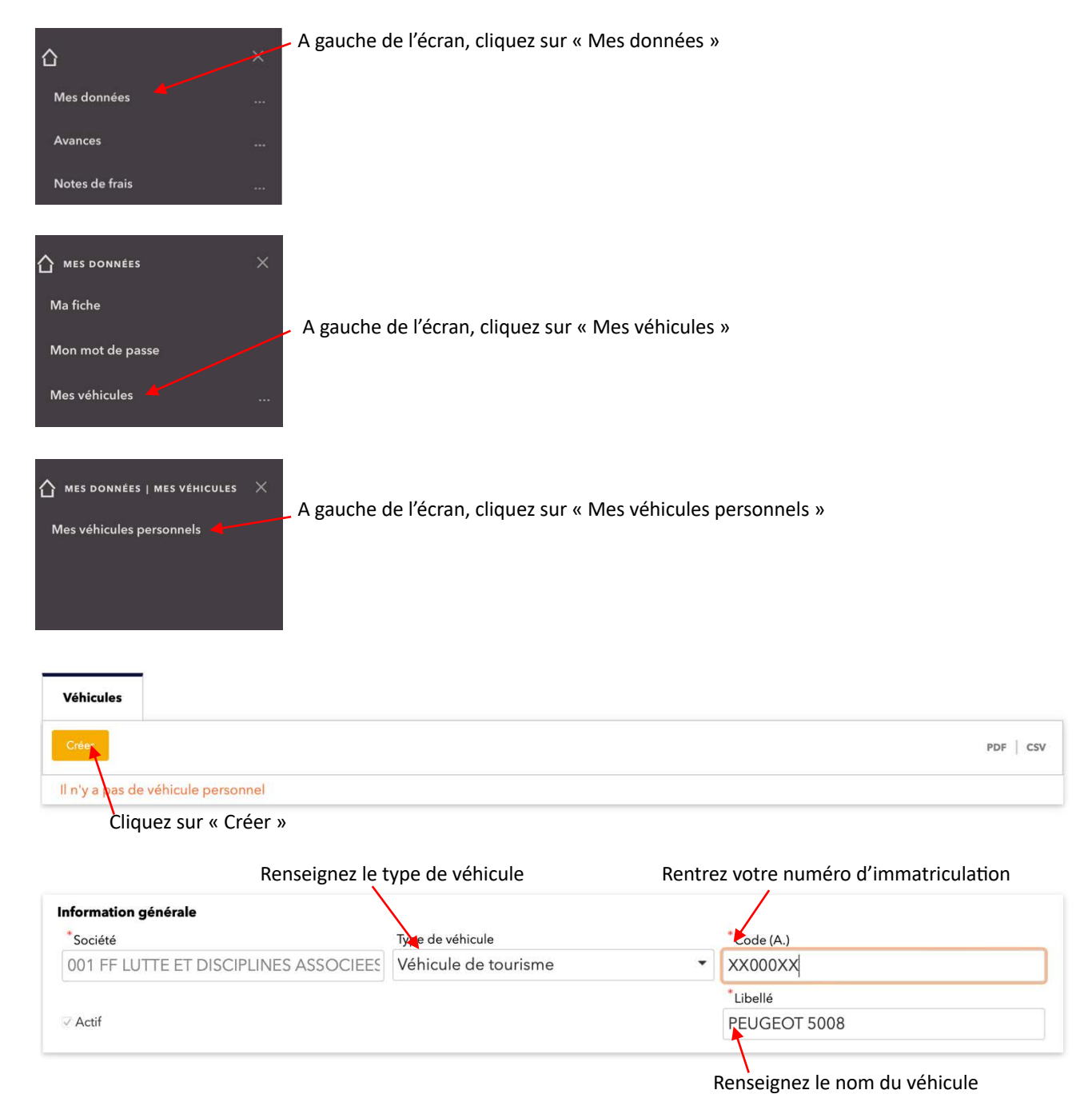

## GRECO-ROMAINE \_ LIBRE \_ FEMININE \_ BEACH WRESTLING \_ SAMBO \_ GRAPPLING \_ GOUREN

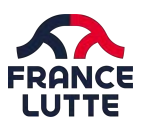

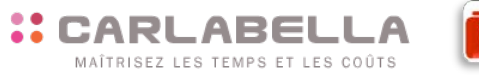

|   |    | _ |   |     |
|---|----|---|---|-----|
| ſ | •  |   | 2 |     |
|   | a. | 2 |   | -   |
|   |    | - |   |     |
| - |    |   |   | - 1 |

| Doc | cuments administratifs |  |  |  |
|-----|------------------------|--|--|--|
| 0   | Fichier(s)             |  |  |  |
| 1   | 1                      |  |  |  |
|     |                        |  |  |  |

Vous devez obligatoirement déposer une copie de la carte grise du véhicule. Pour cela, cliquez sur le trombone et déposez le fichier image ou pdf de la carte grise du véhicule.

Enfin, vous devez renseigner les éléments ci-dessous. Tous les éléments sont issus de la carte grise du véhicule. La codification entre parenthèse correspond à la codification qui est sur la carte grise du véhicule. Vous n'avez qu'à reporter les éléments demandés dans les cases correspondantes.

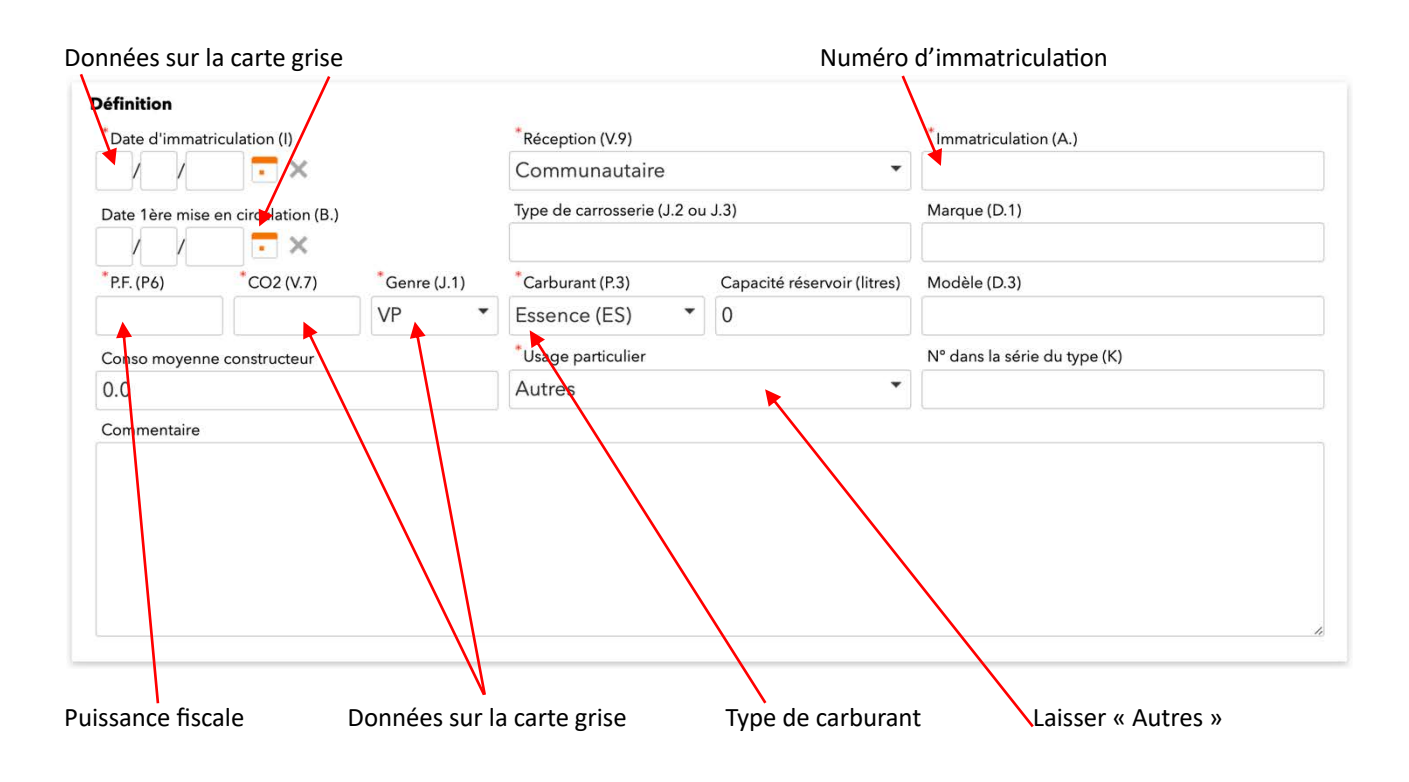

Validez votre enregistrement de véhicule en cliquant sur « ok ».

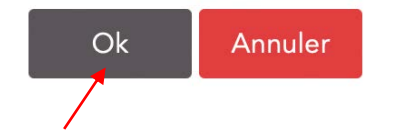

Le véhicule étant créé, vous pouvez désormais, si vous en êtes autorisés, créer un frais en utilisant la nature de frais « IK » soit Indemnités kilométriques.